## =初めて利用される方=

東京共同電子申請・届出サービスを初めて利用される方は申請者情報の登録が必要です。 こちらから登録してください。

https://www.shinsei.elg-front.jp/tokyo2/www/guide/howtouse.html

## =建設業許可証明書(確認書)の発行申請=

1 建設業許可証明書(確認書)の申請ページにアクセスして必要事項を入力してください。 https://www.shinsei.elg-front.jp/tokyo2/navi/procInfo.do?govCode=13000&procCode=11002024

- 建設業課にて申請内容を確認します。
   不明な点がある場合は建設業課からメールまたは電話で問い合せをします。
- 3 手数料の確定額をメールで連絡します。
  問題なく受付できる場合は手数料額をメールで連絡します。
  手数料額は証明書発行手数料額と返信郵送額の合計額になります。

4手数料をペイジー(pay-easy)で電子納付してください。

- (1)申請者が指定したアドレスに『建設業許可(確認書)申込み手数料納付情報確定通知』メールが届きます。指定されたURLにアクセスして、手数料納付情報(「収納機関コード」「納付番号」「納付区分」「納付金額」「納付期限」)を確認してください。画面印刷もできます。
- (2)手数料納付情報を使って、ペイジ—(pay-easy)マークのある金融
   機関のATM又はインターネットバンキングで電子納付してください。

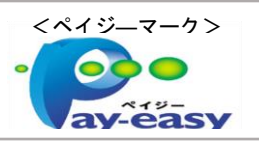

5 手数料が納付されたことを建設業課で確認した後、証明書を発行し、郵送します。

金融機関から納付情報が到達した後、原則として、到達日の翌日の開庁日に証明書を発行し、 申請者の住所に宛てて郵送します。返信用郵送料が納付されているため、封筒、切手を用意する 必要はありません。

## \*ご注意及びご案内 \*

## 東京共同電子申請・届出サービス関係

電子申請の流れ <u>https://www.senryaku.metro.tokyo.lg.jp/ict/shinsei02image.html</u> 問合せ・ヘルプデスク <u>https://www.shinsei.elg-front.jp/tokyo2/www/guide/contact.html</u> ペイジー (pay-easy) 関係

利用可能な金融機関 <u>https://www.pay-easy.jp/where/list\_atm.php#list</u>

市街地建築部 建設業課 事務担当 代表 03-5321-1111 内線 30-651